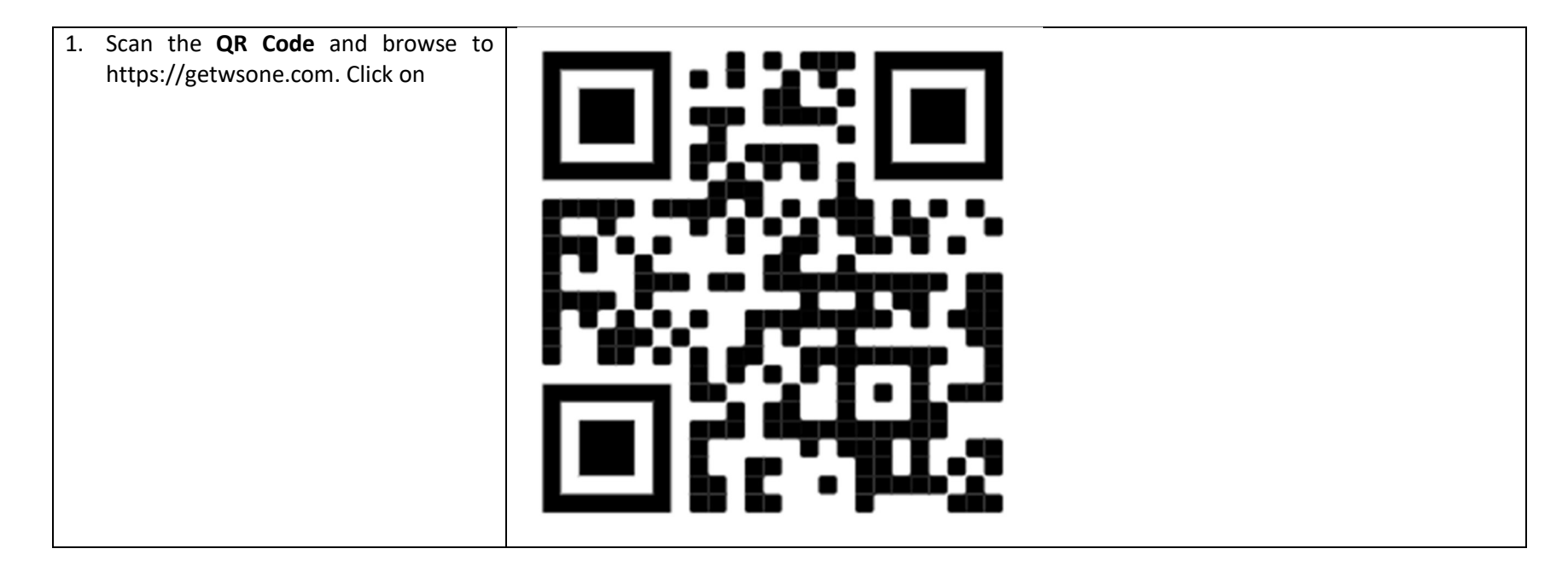

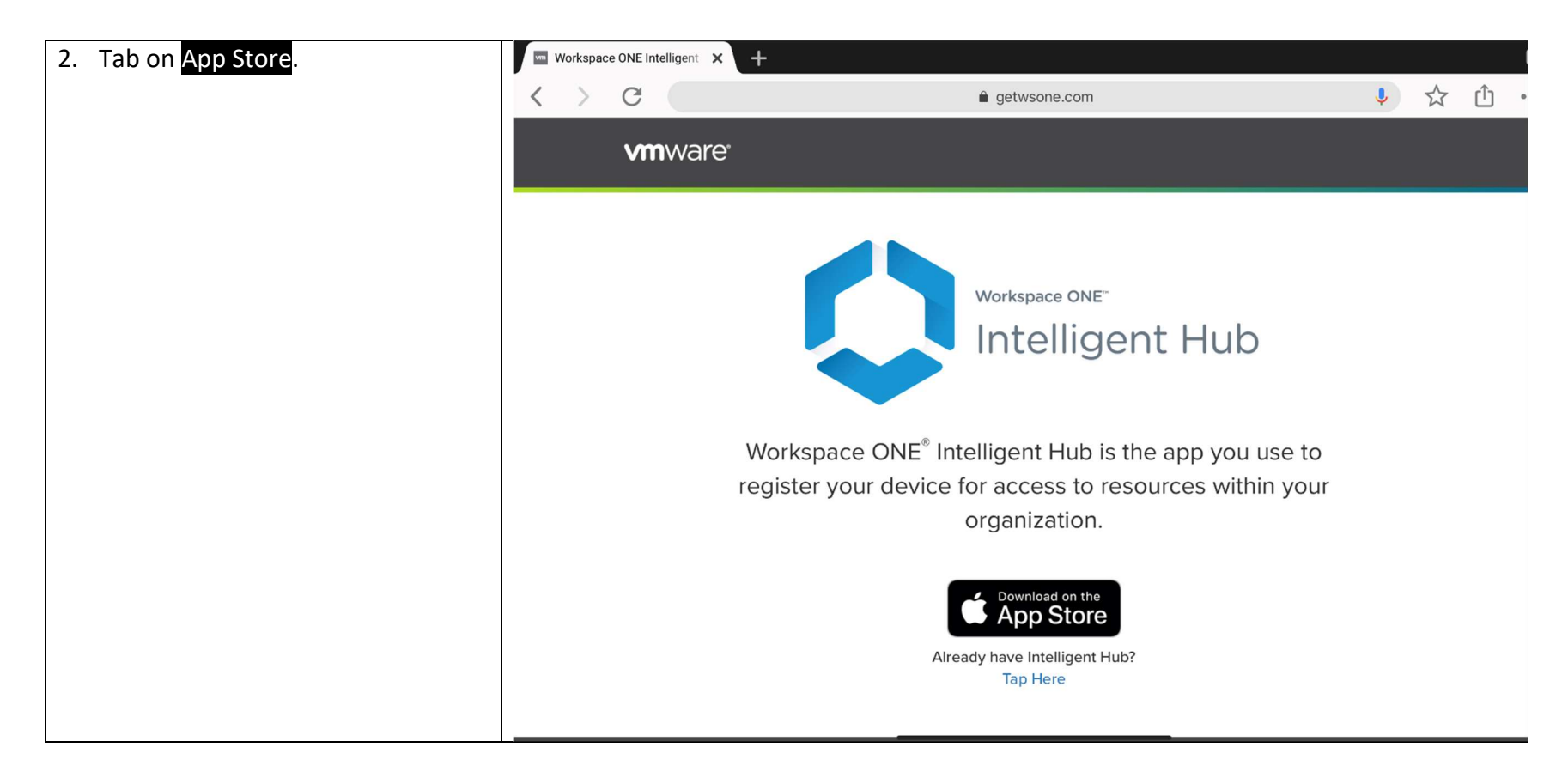

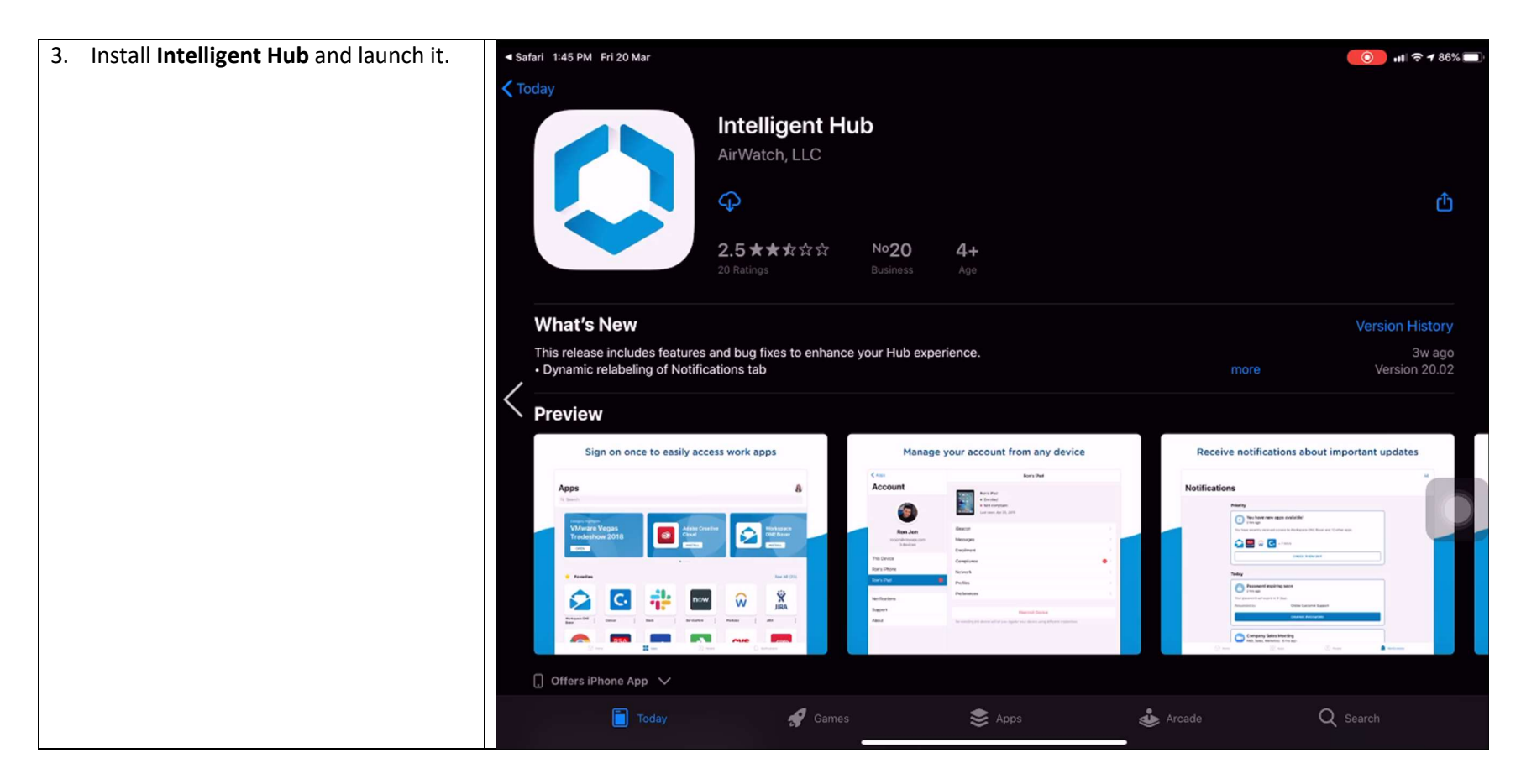

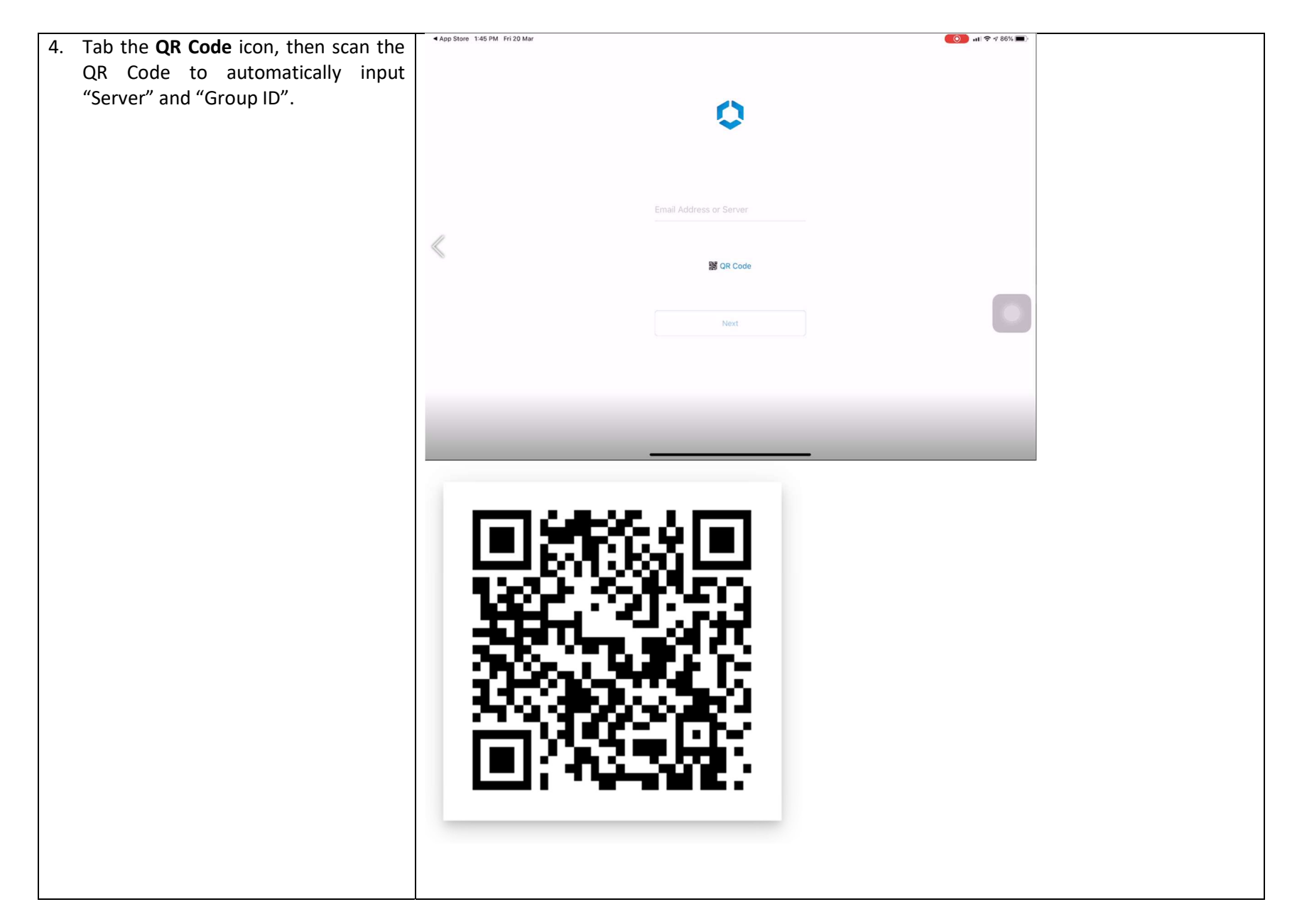

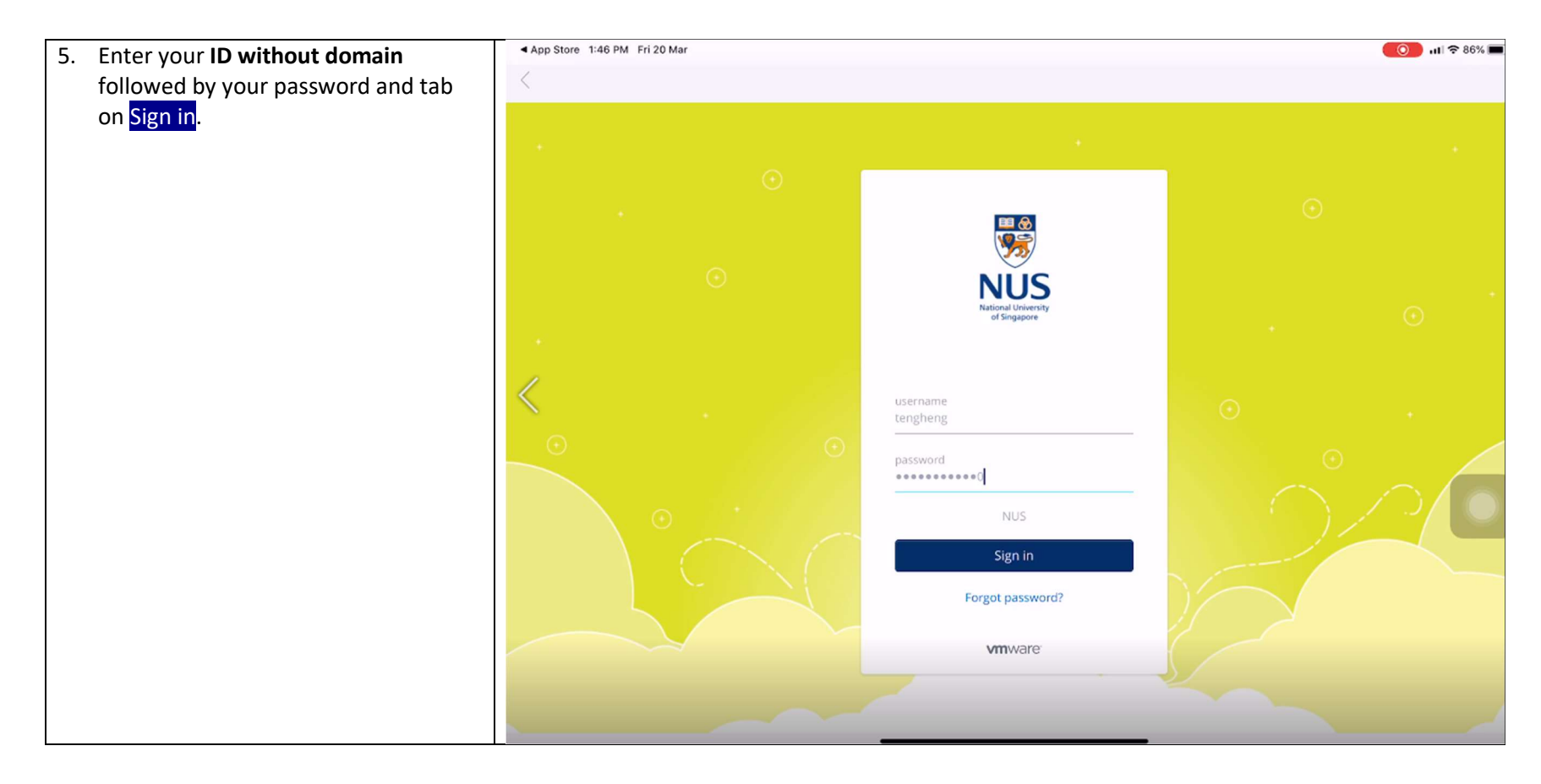

| <ol> <li>After the validation, you will be<br/>prompted for your <b>2FA</b>.</li> </ol> | 1:52                                                                                                | ••• 4G                      |  |
|-----------------------------------------------------------------------------------------|----------------------------------------------------------------------------------------------------|-----------------------------|--|
|                                                                                         | vafs.nus.edu.sg                                                                                     | Cancel                      |  |
|                                                                                         | Symantec.                                                                                           | ×                           |  |
|                                                                                         | Confirm Your Ide                                                                                    | entity                      |  |
|                                                                                         | A sign in request was sent to the follo<br>devices. Approve the request on th<br>finish signing in. | owing mobile<br>e device to |  |
|                                                                                         | ccechkv                                                                                             |                             |  |
|                                                                                         | SYMC17669528                                                                                        |                             |  |
|                                                                                         |                                                                                                    |                             |  |
|                                                                                         | Did not receive the sign in rec                                                                     | uest?                       |  |
|                                                                                         | Send it again or                                                                                    |                             |  |
|                                                                                         | Use a security code to sigr                                                                         | ı in                        |  |
|                                                                                         |                                                                                                    |                             |  |
|                                                                                         |                                                                                                    |                             |  |
|                                                                                         |                                                                                                    |                             |  |
|                                                                                         |                                                                                                    |                             |  |
|                                                                                         |                                                                                                    |                             |  |
|                                                                                         |                                                                                                    |                             |  |
|                                                                                         |                                                                                                    |                             |  |
|                                                                                         |                                                                                                    |                             |  |
|                                                                                         |                                                                                                    |                             |  |
|                                                                                         |                                                                                                    |                             |  |
|                                                                                         |                                                                                                    |                             |  |
|                                                                                         |                                                                                                    |                             |  |

| <ol> <li>Accept the NUS Terms and<br/>Conditions before the enrolln<br/>starts. Tap on Accept to proce</li> </ol> | nent X<br>eed.                                                                                                    |
|----------------------------------------------------------------------------------------------------|----------------------------------------------------------------------------------------------------|
|                                                                                                    | <b>NUS</b>                                                                                                    |
|                                                                                                    | Terms and Conditions                                                                                                    |
|                                                                                                    | there appending the states of the party applicant, the other second difference is in the other property, of other differences of the output of the states are a the same distance of the other party.                                                                                                    |
|                                                                                                    | Toget studies important as an apartic control to a faith faith probant type faith prime in a lower prime of a state of the prime spatial of the state of the prime spatial of the state of the prime spatial of the state of the prime spatial of the state of the prime spatial of the state of the prime spatial of the state of the prime spatial of the state of the prime spatial of the state of the state of the  |
|                                                                                                    | to its fields policies and states the direction of providence entropy opens. Some populations is an extension, provable on a<br>probables policies applications - No configurations -                                                                                                    |
|                                                                                                    | The first degrees of the set of the set of the last of the set of party settings, where the party set of the party of the set of the set of the |
|                                                                                                    | for once and party is the price of the comparison of a star fact work in the largest manager of the cards applies contact,<br>as in this case, in proceeding price, we have have contact, and the large                                                                                                    |
|                                                                                                    | Accept                                                                                                    |

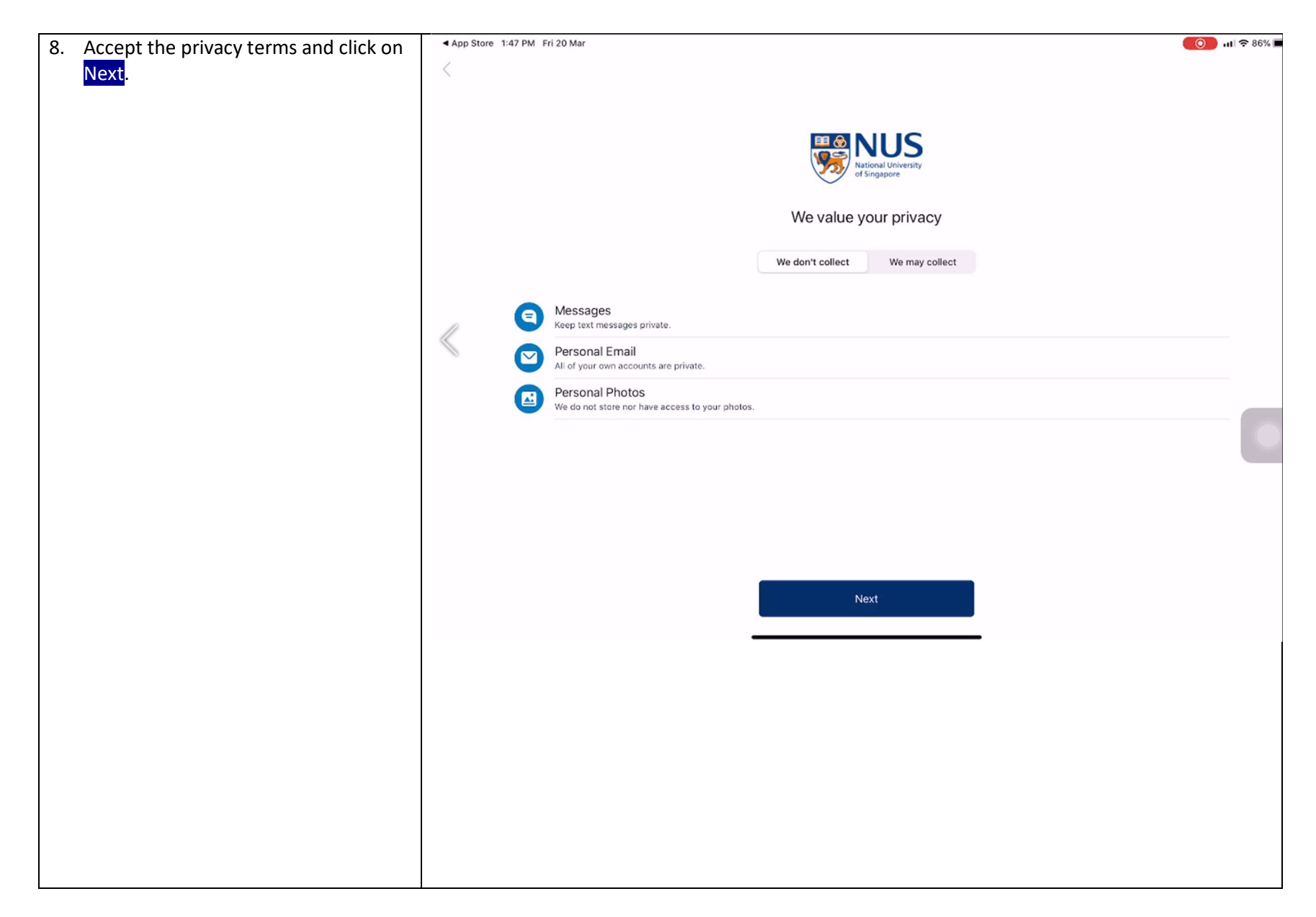

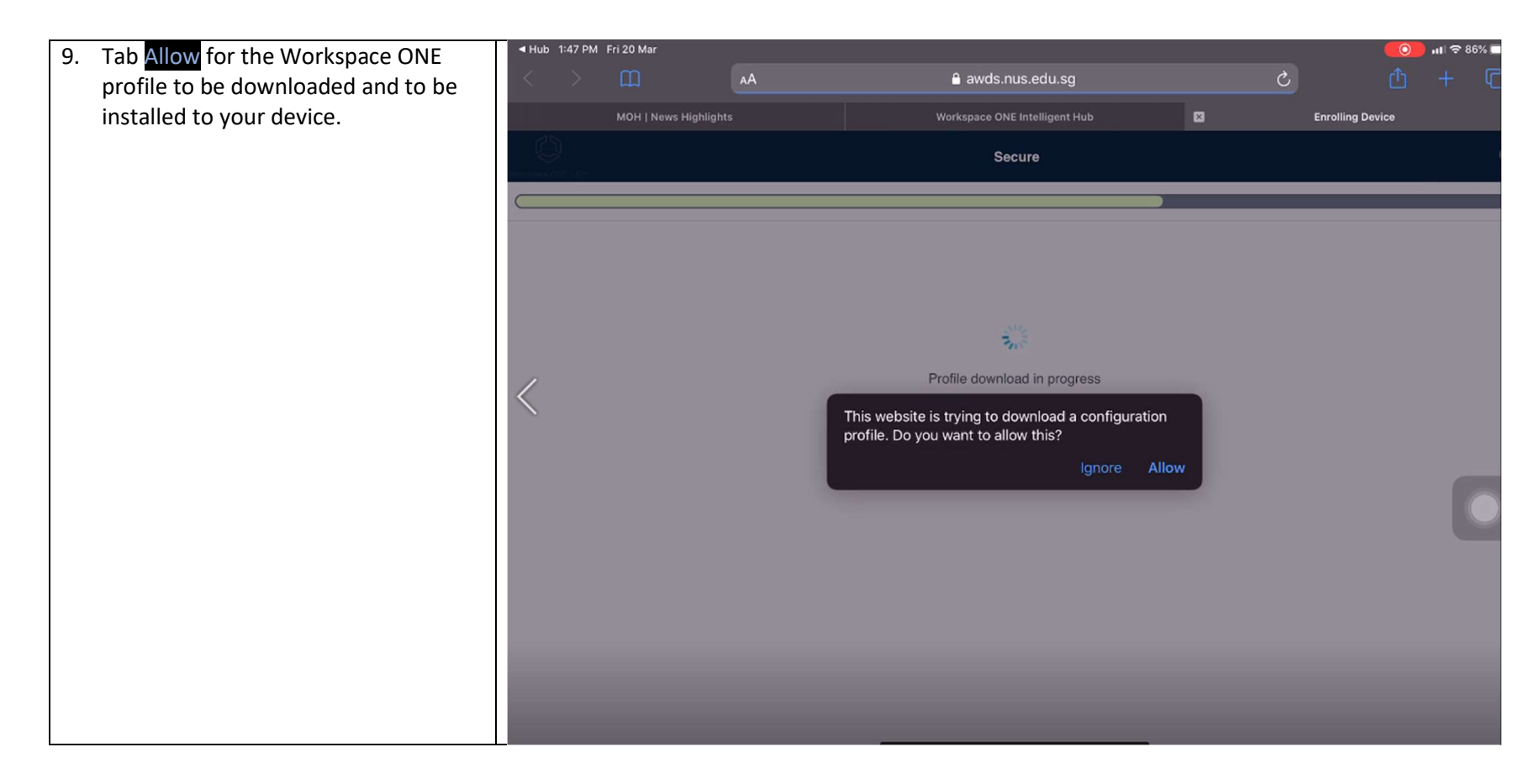

| 10. Tab on <mark>Open</mark> . |                                                                                                    | Fri 20 Mar           |    |                                                                                                    |         |   |                  | 📙 गा। 🗢 86% [ |
|--------------------------------|----------------------------------------------------------------------------------------------------|----------------------|----|----------------------------------------------------------------------------------------------------|---------|---|------------------|---------------|
|                                | $\langle \rangle$                                                                                              |                      | AA | awds.nus.edu.sg                                                                                                    |         | S |                  |               |
|                                |                                                                                                    | MOH   News Highlight |    | Workspace ONE Intelligent Hub                                                                                                    | ×       |   | Enrolling Device |               |
|                                | De la companya di companya di companya di companya di companya di companya di companya di companya di companya |                      |    | Secure                                                                                                    |         |   |                  |               |
|                                |                                                                                                    |                      |    |                                                                                                    |         | _ | _                | _             |
|                                |                                                                                                    |                      |    |                                                                                                    |         |   |                  |               |
|                                |                                                                                                    |                      |    |                                                                                                    |         |   |                  |               |
|                                |                                                                                                    |                      |    | Solution of the second second s |         |   |                  |               |
|                                | 1                                                                                                    |                      |    | Profile download in progress                                                                                                    |         |   |                  |               |
|                                |                                                                                                    |                      |    | Open in "Hub"?                                                                                                    |         |   |                  |               |
|                                |                                                                                                    |                      |    | Cance                                                                                                    | el Open |   |                  |               |
|                                |                                                                                                    |                      |    |                                                                                                    |         |   |                  |               |
|                                |                                                                                                    |                      |    |                                                                                                    |         |   |                  |               |
|                                |                                                                                                    |                      |    |                                                                                                    |         |   |                  |               |
|                                |                                                                                                    |                      |    |                                                                                                    |         |   |                  |               |
|                                |                                                                                                    |                      |    |                                                                                                    |         |   |                  |               |
|                                |                                                                                                    |                      |    |                                                                                                    |         |   |                  |               |

| 11. Tab on Open Settings | <ul> <li>Safari 1:47 PM Fri 20 Mar</li> <li>X</li> </ul>           | <u>(</u> ) 11 ≎ 86% ■ |
|--------------------------|--------------------------------------------------------------------|-----------------------|
|                          | Almost done!                                                       |                       |
|                          | Just a rew more steps to enable workspace services on your device. |                       |
|                          |                                                                    |                       |
|                          | Profile Downloaded                                                 | >                     |
|                          |                                                                    |                       |
|                          | 1. In the 'Settings' app, locate and tap "Profile Downloaded".     |                       |
|                          | 2. Install the "Workspace Services" Profile.                       |                       |
|                          | 3. Trust "Remote Management".                                      |                       |
|                          |                                                                    |                       |
|                          | Open Settings                                                      |                       |
|                          | Retry downloading Profile                                          |                       |

| 12. Tab on Profile Downloaded. | <ul> <li>✓ Hub 1:47 PM Fri 20 Mar</li> </ul> | ې ال <b>()</b>         | 86% |
|--------------------------------|----------------------------------------------|------------------------|-----|
|                                |                                              | General                |     |
|                                | Settings                                     | About                  |     |
|                                | Q Search                                     | Software Update        |     |
|                                |                                              |                        |     |
|                                | Apple ID, iCloud, iTunes & App Store         | AirDrop >              |     |
|                                |                                              | AirPlay & Handoff      |     |
|                                | Profile Downloaded                           |                        |     |
|                                |                                              | iPad Storage           |     |
|                                | Mirplane Mode                                | Background App Refresh |     |
|                                | 😽 wi-Fi тн                                   | TH-WIFI5               |     |
|                                | Bluetooth                                    | On Date & Time >       |     |
|                                | موری Mobile Data                             | Keyboard >             |     |
|                                |                                              | Fonts >                |     |
|                                |                                              | Language & Region >    |     |
|                                | 6 Notifications                              | Dictionary             |     |
|                                | Sounds                                       |                        |     |
|                                | C Do Not Disturb                             | VPN Not Connected >    |     |
|                                | Screen Time                                  | Profiles 3 >           |     |
|                                |                                              |                        |     |

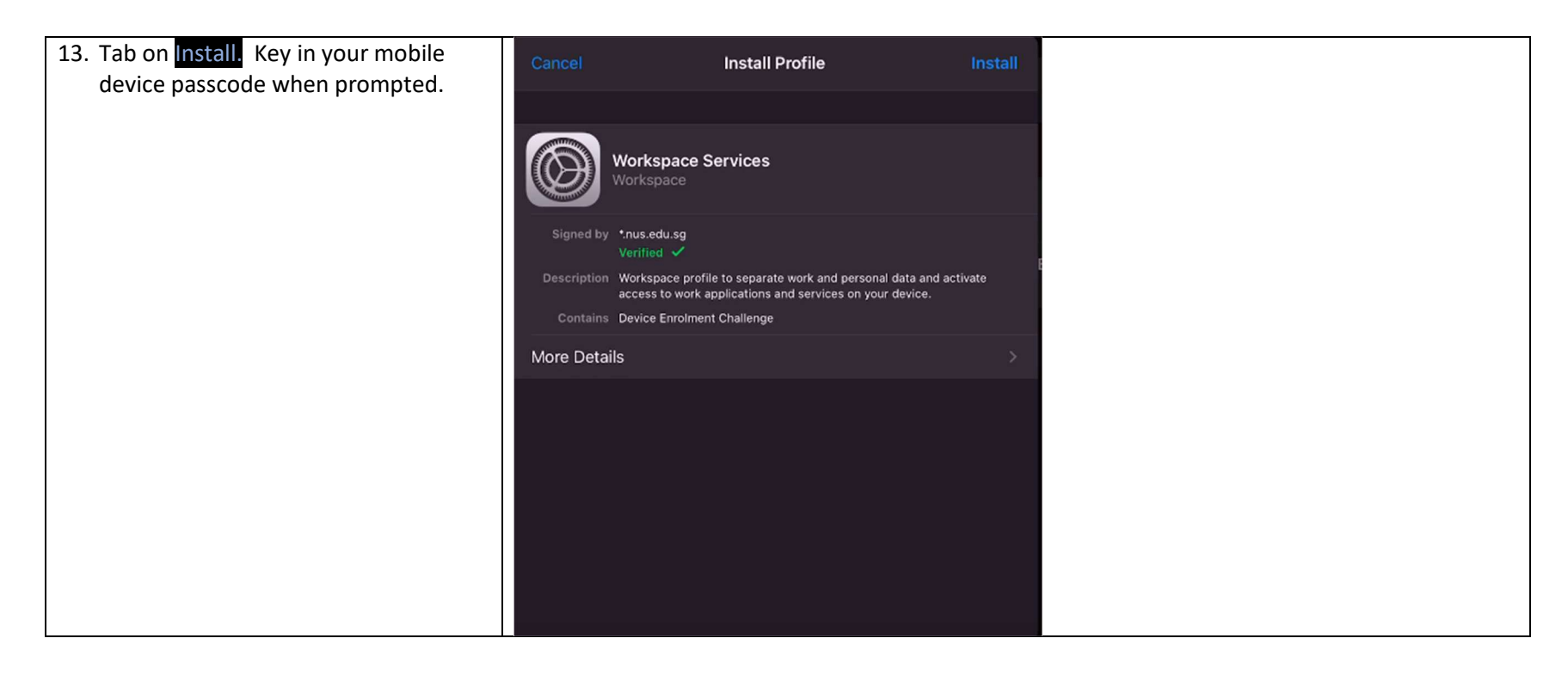

| 14. Tab on <mark>Install</mark> . | Installing Profile                                                                                                    |
|-----------------------------------|----------------------------------------------------------------------------------------------------|
|                                   | Workspace Services<br>Workspace                                                                                                    |
|                                   | Signed by       •nus.edu.sg         Verified       ✓         Description       Workspace profile to separate work and personal data and activate accer         Contains       Devi         Install Profile |
|                                   | More Details Cancel Install                                                                                                    |
|                                   |                                                                                                    |
|                                   |                                                                                                    |
|                                   |                                                                                                    |

| 15. Tab on <mark>Install</mark> . | Cancel                                                                                                    | Warning                                                                                                    | Install                              |
|-----------------------------------|----------------------------------------------------------------------------------------------------|----------------------------------------------------------------------------------------------------|--------------------------------------|
|                                   | MOBILE DEVICE MANAGEMENT                                                                                                    |                                                                                                    |                                      |
|                                   | Installing this profile will allow<br>awds.nus.edu.sg/DeviceServ<br>deviceId=40c3d9dc-d5de-4<br>manage your iPad.<br>The administrator may collect<br>and restrictions, and install, | w the administrator at "https://<br>vices/AppleMDM/Processor.as<br>4840-b4e8-f1c0e1f2e500" to<br>ct personal data, add/remove a<br>manage and list apps on your i | px?<br>remotely<br>accounts<br>iPad. |
|                                   |                                                                                                    |                                                                                                    |                                      |
|                                   |                                                                                                    |                                                                                                    |                                      |

| 16. Tab on Trust. | Cancel                                                                        | Warr                                                                | ning                                                    | Install                                    |
|-------------------|-------------------------------------------------------------------------------|---------------------------------------------------------------------|---------------------------------------------------------|--------------------------------------------|
|                   |                                                                               |                                                                     |                                                         |                                            |
|                   | nstalling this prof<br>wds.nus.edu.sg/<br>leviceId=40c3d9<br>nanage your iPac | file will allow the a<br>/DeviceServices/A<br>9dc-d5de-4840-1<br>d. | administrator at "<br>AppleMDM/Proce<br>b4e8-f1c0e1f2e5 | https://<br>ssor.aspx?<br>i00" to remotely |
| Tian              | he administrate<br>nd restrictions,                                           | Remote Ma                                                           | inagement<br>profile's source to                        | move accounts<br>1 your iPad.              |
|                   |                                                                               | manage                                                              | ement?                                                  |                                            |
|                   |                                                                               | Cancel                                                              |                                                         |                                            |
|                   |                                                                               |                                                                     |                                                         |                                            |
|                   |                                                                               |                                                                     |                                                         |                                            |
|                   |                                                                               |                                                                     |                                                         |                                            |
|                   |                                                                               |                                                                     |                                                         |                                            |

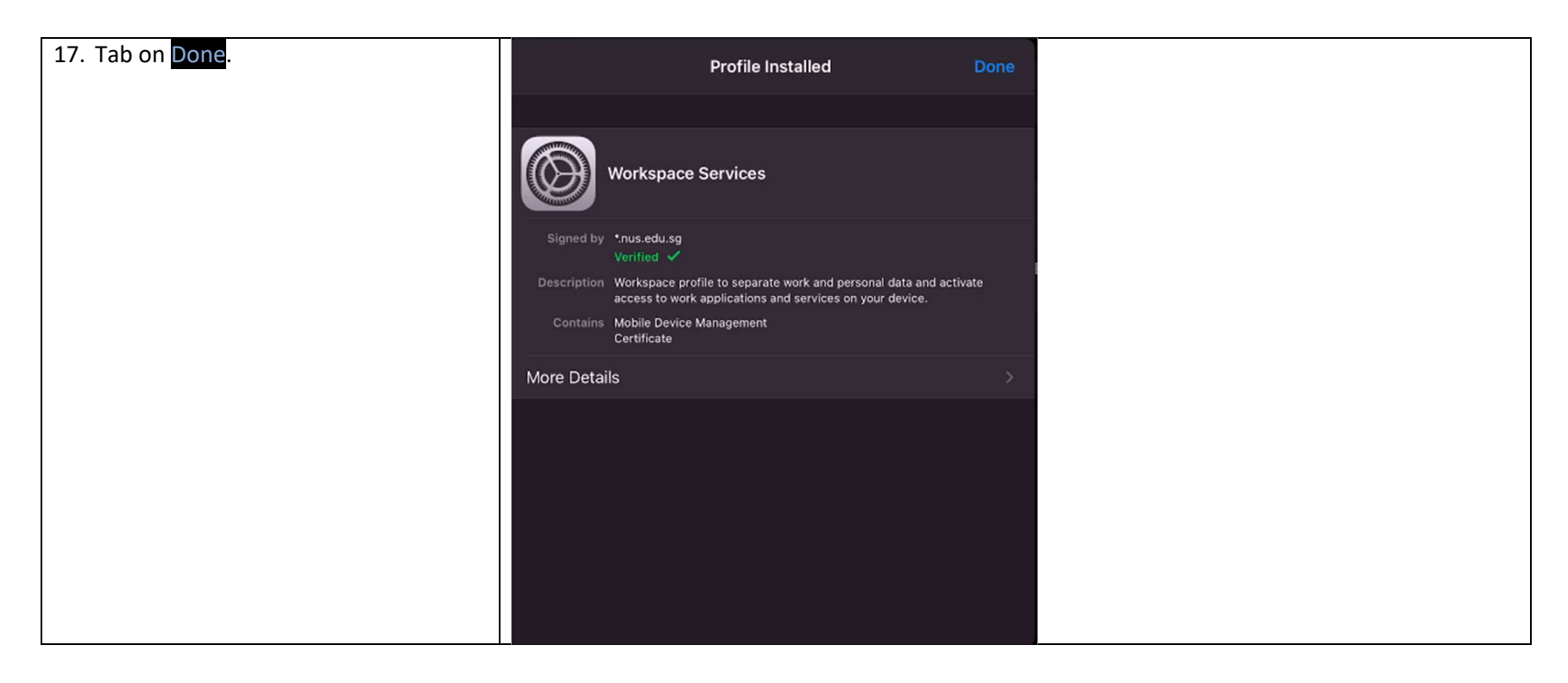

![](_page_17_Picture_1.jpeg)

| 19. Tab on <mark>Done</mark> . | 1:47 PM Fri 20 Mar                                                                                                    | <b>()</b> 11 🗢 86% ■ |
|--------------------------------|----------------------------------------------------------------------------------------------------|----------------------|
|                                | NUS<br>National University<br>of Singapore                                                                                                    |                      |
|                                | Your IT department will provide you access to a wide<br>variety of company resources and apps and notify you i<br>further action is required. | f                    |
|                                | Done                                                                                                    |                      |
|                                |                                                                                                    |                      |
|                                |                                                                                                    |                      |
|                                |                                                                                                    |                      |

![](_page_19_Figure_1.jpeg)

| 21. Tab on I understand to accept the | 1:48 PM Fri 20 Mar |                                                                                                    | 🚺 al 🕏 86% 🛙 |
|---------------------------------------|--------------------|----------------------------------------------------------------------------------------------------|--------------|
| Privacy information.                  |                    | Privacy                                                                                                    |              |
| Privacy information.                  | «                  | Your privacy matters. VMware Workspace ONE collects information to provide secure         access to your work data and applications. Below you will find an overview of data collected         by Workspace ONE and Hub to provide optimal performance, security and support. For         information about how your company handles information collected by Workspace ONE, please contact your company.         For information regarding the data VMware collects in connection with your use of this application for product improvement and other analytics purposes, see the Trust & Assurance Center and VMware's Privacy Notices.         Contact your company's IT administrator if you want to find out how to un-enroll your device and discontinue access to this appl. |              |
|                                       |                    | Data collected by Hub         Tap here for an overview of the data that this app may collect about device hardware, diagnostics and user information to function properly, and to secure company data stored on this device. Your company has access to this data and some data collected may be visible to your IT administrator.         Hub permissions         Tap here for an overview for the device permissions that this app will require to function properly. These permissions can be changed at any time within your device settings but may impact app functionality.                                                                                                    |              |
|                                       |                    | I understand                                                                                                    |              |
|                                       |                    |                                                                                                    |              |

| Data sharing         Use a new batter app experience?         Watt an even better app experience?         Help us improve and develop new app features and functionality that will make you even more productive.         We would like to collect information about your usage of our app to better understand how to usage dot any thore the app experience. We analyze this usage data in the aggregate and not in any way that identifies you. If you change your mind, you can change this setting at any time.         Important information about how Whare handles your usage data if you elect to share this data with Wware, visit https://www.mware.com/help/privacy.html.         Important         Important         I            | 22. Tap on lagree on Data sharing. | 1:48 PM Fri 20 Mar |                                                                                                    | 🚺 🕺 🔊 🚺 🚺 |
|----------------------------------------------------------------------------------------------------|------------------------------------|--------------------|----------------------------------------------------------------------------------------------------|-----------|
| Image: Section 1       Image: Section 2         Image: Section 2       Image: Section 2         Image: Section 2 |                                    |                    | Data sharing                                                                                                    |           |
|                                                                                                    |                                    |                    | <section-header><section-header><image/><image/><text><text><text><text></text></text></text></text></section-header></section-header> |           |
|                                                                                                    |                                    |                    |                                                                                                    |           |

![](_page_22_Picture_1.jpeg)

![](_page_23_Picture_1.jpeg)